## Einstellen des Weißabgleichs

Sie können den Farbton entsprechend der jeweiligen Lichtquelle einstellen.

Berühren Sie "MENU".

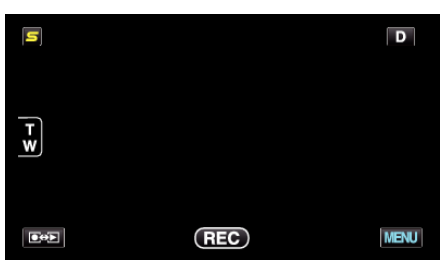

2 Berühren Sie "WEISSABGLEICH".

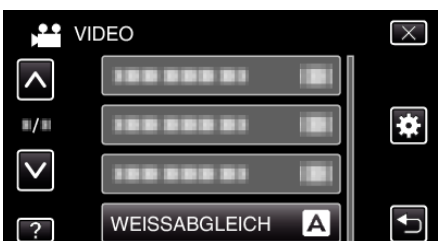

- Berühren Sie ∧ oder ∨ um durch Auf- oder Abwärtsscrollen weitere Auswahlmöglichkeiten anzuzeigen.
- Berühren Sie  $\times$ , um das Menü zu verlassen.
- Berühren Sie 🗂, um zum vorherigen Bildschirm zurückzukehren.
- **3** Berühren Sie die entsprechende Aufnahmeumgebung.

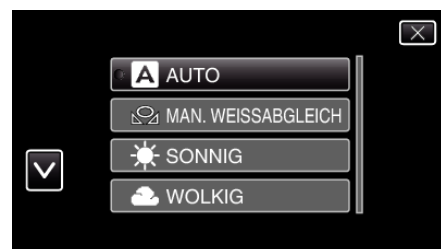

| Einstellung           | Details                                                                                                    |
|-----------------------|----------------------------------------------------------------------------------------------------|
| AUTO                  | Passt sich automatisch an die natürlichen Farben an.                                                                                                    |
| MAN.<br>WEISSABGLEICH | Nutzen Sie diese Option, wenn das Problem<br>unnatürlicher Farben nicht gelöst wurde.                                                                                      |
| SONNIG                | Nutzen Sie diese Einstellung für Außenaufnahmen an einem sonnigen Tag.                                                                                                    |
| WOLKIG                | Nutzen Sie diese Einstellung für Aufnahmen an<br>einem wolkigen Tag oder im Schatten.                                                                                      |
| HALOGEN               | Nutzen Sie diese Einstellung für Aufnahmen bei<br>Beleuchtung, wie einem Videolicht.                                                                                       |
| UNTERWASSER:<br>BLAU  | Nutzen Sie diese Einstellung für Aufnahmen des<br>Meeres in Tiefwasserbereichen (Wasser erscheint<br>blau). Verwenden Sie dabei gegebenenfalls ein<br>Unterwassergehäuse.  |
| UNTERWASSER:<br>GRÜN  | Nutzen Sie diese Einstellung für Aufnahmen des<br>Meeres in Flachwasserbereichen (Wasser<br>erscheint grün). Verwenden Sie dabei<br>gegebenenfalls ein Unterwassergehäuse. |

## Benutzung von MAN. WEISSABGLEICH

 Halten Sie ein Blatt weißes Papier vor das Objektiv, so dass das weiße Papier den Bildschirm füllt.

- 2 Berühren Sie "MAN. WEISSABGLEICH". Halten Sie die Taste weiter gedrückt, während das Symbol angezeigt wird und blinkt.
- 3 Lassen Sie die Taste los, sobald das Menü ausgeblendet wird und Aufleuchtet.

## HINWEIS : -

• Die Einstellung ändert sich nicht, wenn "MAN. WEISSABGLEICH" zu schnell (unter 1 Sek.) berührt wird.